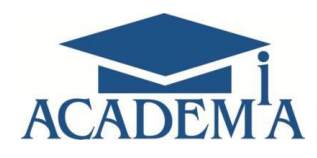

## Руководство по установке локальной версии программного обеспечения

Москва

2021

## 1. Установка программного обеспечения

Скачайте по ссылке архив с установочным пакетом и распакуйте. Запустите программу установки Setup.exe (Puc.1).

| 2 m                                                                  | 97                     |                                      |                                        |                  |     | ^ |
|----------------------------------------------------------------------|------------------------|--------------------------------------|----------------------------------------|------------------|-----|---|
| 🚱 🗢 🛃 🕨 Компьют                                                      | гер 🕨 CD-дисковод (D:) |                                      | 🛨 🗲 Поиск: С                           | D-дисковод (D:)  |     | 2 |
| Упорядочить 🔻 Запи                                                   | ісь на компакт-диск    | -                                    |                                        |                  | - 🔳 | 0 |
| ጵ Избранное<br>ᠾ Загрузки                                            | Имя<br>Имя<br>Имя (3)  | Дата изменения                       | Тип                                    | Размер           |     |   |
| 🖳 Недавние места<br>💻 Рабочий стол                                   | 避 autorun<br>ব icon    | 26.05.2015 12:08<br>12.02.2016 12:22 | Сведения для уст<br>IrfanView ICO File | 1 КБ<br>1 409 КБ |     |   |
| 🧊 Библиотеки<br>📓 Видео<br>📄 Документы<br>🗑 Изображения<br>ℯ) Музыка | 뤵 Setup                | 30.03.2016 17:02                     | Приложение                             | 233 733 КБ       |     |   |
| I♥ Компьютер<br>ٰ_ Локальный диск (С<br>ᆜ CD-дисковод (D:)<br>♀ Ceть |                        |                                      |                                        |                  |     |   |

Рис. 1. Установка локальной версии

## 2. Регистрация пользователей

По завершении процесса установки файлов программного обеспечения открывается окно регистрации пользователя, где необходимо ввести логин и пароль (Рис.2).

| ACADEMA                      |  |  |  |
|------------------------------|--|--|--|
| Введите логин и пароль       |  |  |  |
| Логин:                       |  |  |  |
| Пароль:                      |  |  |  |
| Войти                        |  |  |  |
| Зарегистрироваться           |  |  |  |
| © ООО «Академия-Медиа», 2016 |  |  |  |

Рис. 2. Регистрация пользователя

Далее нужно нажать на кнопку "Войти", после чего открывается основная страница (Рис.3).

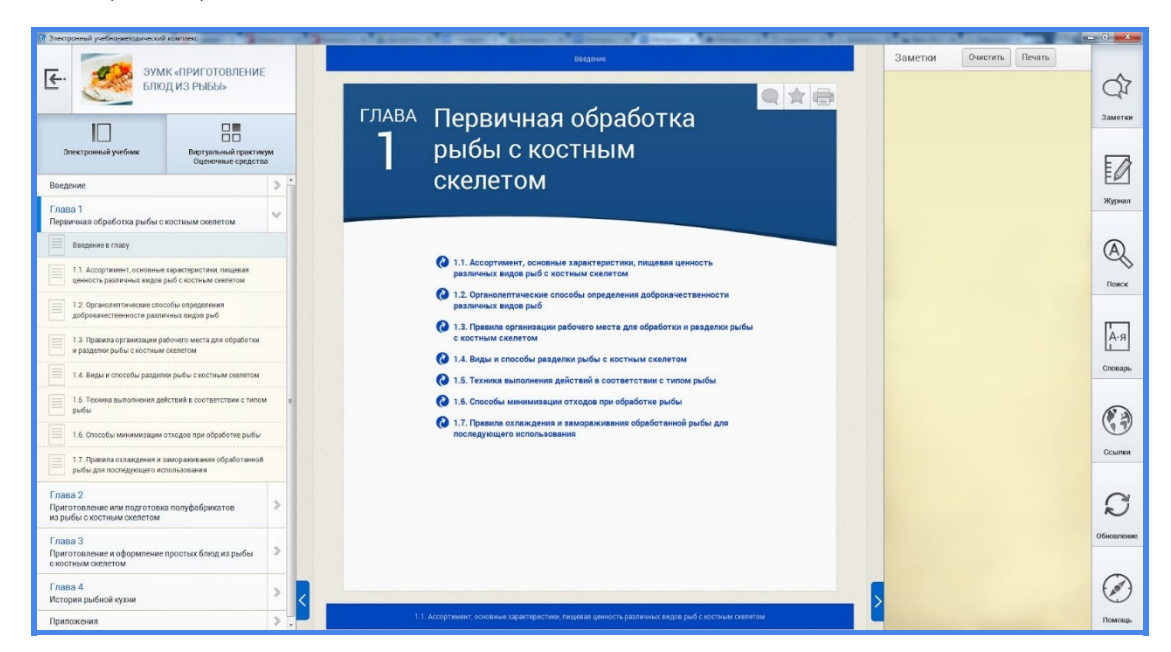

Рис.3. Основная страница